## ClubRunner

Help Articles > Club Help > Club - Administration Guide > Attendance > How do I view a monthly club report?

## How do I view a monthly club report?

Zach W. - 2022-12-13 - Attendance

With the Attendance module, you can create a monthly list of attendance totals for closed meetings. You can also print a hard copy of this data.

- 1. To access the Attendance module, you must log in to your club website. At the top right of the screen you'll see the words **Member Login**. Click on this and enter your login details when prompted.
- 2. You have now been returned to your club homepage. Click on Member Area.
- 3. You are now on the homepage, where you will see a number of tabs. Click on the Attendance tab.
- 4. Next, click on the **Dashboard** link.
- 5. On the left side of the screen, under the heading **Reports**, click on **Monthly Club Report**.
- 6. You are brought to a page displaying a monthly club attendance report for meetings.

|       |                                                         |                                                      |                |            |                    |           | - THIR           | Export      |
|-------|---------------------------------------------------------|------------------------------------------------------|----------------|------------|--------------------|-----------|------------------|-------------|
| Month | Total Members<br>at End of<br>Month<br>(Incl. Honorary) | Total Members<br>Reported<br>(Not Incl.<br>Honorary) | New<br>Members | Terminated | Closed<br>Meetings | Gain/Loss | YTD<br>Gain/Loss | MTD %       |
| 07 21 | 36                                                      | 35                                                   | 3              | 0          | 1                  | 3         | 3                | 100.00<br>% |
| 08 21 | 36                                                      | 35                                                   | 0              | 0          | 0                  | 0         | 3                | 0.00 %      |
| 09 21 | 38                                                      | 37                                                   | 4              | 2          | 0                  | 2         | 5                | 0.00 %      |
| 10 21 | 38                                                      | 37                                                   | 0              | 0          | 0                  | 0         | 5                | 0.00 %      |
| 11 21 | 38                                                      | 37                                                   | 0              | 0          | 2                  | 0         | 5                | 84.21 %     |

## « Previous Year | 2021 - 22 | Next Year »

---

7. To print this list out, click on the **Print** button on the right side. Alternatively, click on **Export** to download a CSV version of this report.

## « Previous Year | 2021 - 22 | Next Year »

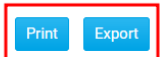

| Month | Total Members<br>at End of<br>Month<br>(Incl. Honorary) | Total Members<br>Reported<br>(Not Incl.<br>Honorary) | New<br>Members | Terminated | Closed<br>Meetings | Gain/Loss | YTD<br>Gain/Loss | MTD %       |
|-------|---------------------------------------------------------|------------------------------------------------------|----------------|------------|--------------------|-----------|------------------|-------------|
| 07 21 | 36                                                      | 35                                                   | 3              | 0          | 1                  | 3         | 3                | 100.00<br>% |
| 08 21 | 36                                                      | 35                                                   | 0              | 0          | 0                  | 0         | 3                | 0.00 %      |
| 09 21 | 38                                                      | 37                                                   | 4              | 2          | 0                  | 2         | 5                | 0.00 %      |
| 10 21 | 38                                                      | 37                                                   | 0              | 0          | 0                  | 0         | 5                | 0.00 %      |
| 11 21 | 38                                                      | 37                                                   | 0              | 0          | 2                  | 0         | 5                | 84.21 %     |